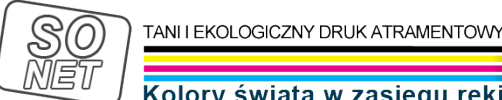

Kolory świata w zasięgu ręk

Dane aktualne na dzień: 02-05-2024 16:15

Link do produktu: https://tusze.info/instrukcja-downgrade-cofniecie-wersji-firmware-w-drukarkach-epson-z-uzyciem-kodup-96736.html

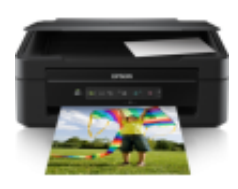

## Instrukcja downgrade (cofnięcie) wersji firmware w drukarkach Epson z użyciem kodu

| Numer katalogowy | catalog96736         |
|------------------|----------------------|
| Kod producenta   | www_tusze_info_96736 |
| Producent        | Komputery SONET      |

## Opis produktu

INSTRUKCJA COFNIĘCIA WERSJI OPROGRAMOWANIA SPRZĘTOWEGO DRUKAREK EPSON FIRMWARE DOWNGRADE

1. Instrukcja ma charakter zapoznawczy i informujący o generalnych zasadach. W czasie instalacji trzeba dostosować wskazówki z instrukcji do realiów urządzenia w jakim instalujemy.

Przed wykonaniem ten operacji warto sprawdzić jaką mamy aktualnie wersje firmware. Instalujemy oprogramowanie wicreset i uruchamiamy. Na liście po lewej stronie powinna być widoczna nasza drukarka. Jełśi nie jest to należy sprawdzić połączenia i ewentualnie odświeżyć (refresh). Wybrać naszą drukrkę i następnie kliknąć klawisz "Report" po prawej stronie. Po kilku sekundach wyświetli się raport, na końcuy którego jest podana wersja firmware: "Firmware version". Zapisać na kartce

2. Drukarkę podłączamy do komputera kablem USB (nie da się wykonać tej operacji na połączeniu WiFi)

3. Należy uruchomić drukarkę w trybie serwisowym do modyfikacji firmware. W modelach XP-212 i XP-215 polega to na wyłączeniu drukarki a następnie jednoczesnym przytrzymaniu klawiszy: "czerwony trójkąt" + "niebieski kopiowanie" + "WiFi" + "Włącznik ON". Klawisze należy przytrzymywać ok 6 sekund aż zapalą się razem pomarańczowe kontrolki tuszu i papieru (ale nie migające na przemian).

4. Uruchamiamy program wicreset i na liście drukarek pojawia się urządzenie "Epson MFP-IPL". Po prawej stronie pojawi się lista urządzeń do wykonania downgade. Należy z listy wybrać właściwe urządzenie, proszę uważać aby się NIE POMYLIĆ ! Następnie klikamy klawisz "Update". Zostaniemy poproszeni o kod. Kod można zakupić poprzez ten program lub u nas w cenie 30 zł. Kod jest jednorazowy.

5. Operacja trwa około 2 minuty. W tym czasie widać postęp wykonywującego się uaktualnienia (downgrade). Po wykonaniu pojawia się komunikat o wykonanej operacji.

6. Należy wyłączyć drukrkę i włączyć ponownie i sprawdzić ponownie wersję firmware - czy wersja firmware faktycznie uległą zmianie.